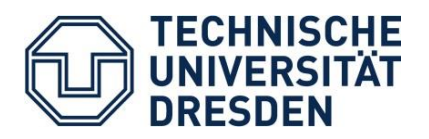

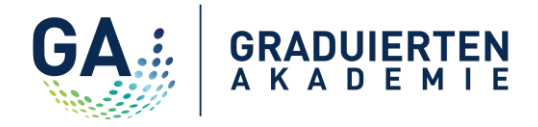

## Workshop-Anmeldung - Wie funktioniert es? Workshop registration – How does it work?

| Karriereplanung                                                    | ~                |
|--------------------------------------------------------------------|------------------|
| Management und Führung                                             | $\sim$           |
| Wissenschaft in der Praxis                                         | ~                |
| Erfolgreich promovieren                                            | ~                |
| QUALIFIZIERUNGSPROGRAMM WINTERSEMESTER                             | 2016/17          |
| nklusive der Möglichkeit, sich für die jeweiligen Kurse und Worksh | ops einzutragen. |

Klicken Sie auf einen der vier Bereiche des Qualifizierungsprogramms. Daraufhin öffnet sich eine Box mit den Kursen in diesem Bereich. *Click on one of the four areas of the qualification program. A box will open with a list of courses offered in this area.* 

| Hier finden Sie alle Informationen zu den Veranstaltungen im Rahmen des             |  |
|-------------------------------------------------------------------------------------|--|
| Qualifizierungsprogramms der Graduiertenakademie für das Wintersemester 2016/17     |  |
| inklusive der Möglichkeit, sich für die jeweiligen Kurse und Workshops einzutragen. |  |
|                                                                                     |  |
|                                                                                     |  |
| QUALIFIZIERUNGSPRUGRAMM WINTERSEMESTER 2016/17                                      |  |
|                                                                                     |  |
|                                                                                     |  |
|                                                                                     |  |
| 24.10.2016, > Time and Self-Management for Doctoral Candidates                      |  |
| 25.10.2016                                                                          |  |
|                                                                                     |  |
| 27.10.2016, > Methods of Social Research - Preparing and Conducting Interviews      |  |
| 28.10.2016                                                                          |  |
|                                                                                     |  |
| 27.10.2016, > Writing Papers and Theses in the Life Sciences                        |  |
| 28.10.2016                                                                          |  |
|                                                                                     |  |
| 08.11.2016; > How to compile scientific papers for engineers. Spot your             |  |
| 15.11.2016 weaknesses and improve your style                                        |  |

Wählen Sie den gewünschten Kurs. *Chose the desired course.* 

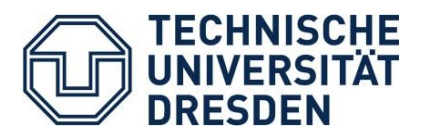

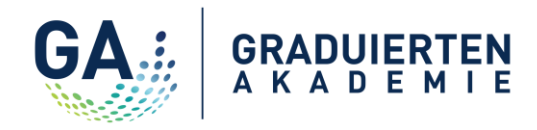

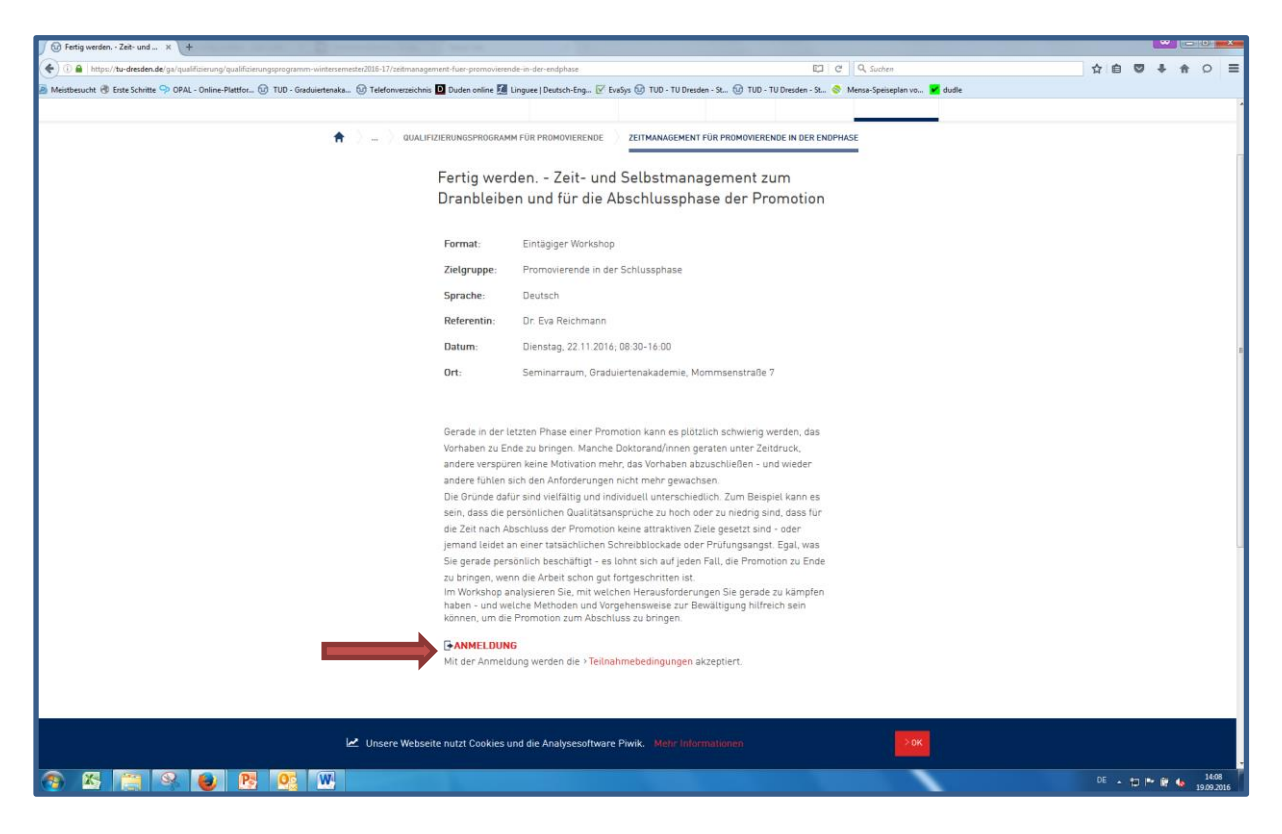

Akzeptieren Sie die Teilnahmebedingungen und klicken Sie auf "Registrieren". Sie werden auf die Lehr- und Lernplattform OPAL weitergeleitet. Accept "Terms and conditions of participation" and click on "Registration". You will then be forwarded to the learning and teaching platform OPAL.

| Startseite Kursange                          | ebote Time and Self-Manageme 😣                                                                                                    |  |  |  |  |
|----------------------------------------------|----------------------------------------------------------------------------------------------------|--|--|--|--|
| Time and Self-Mana                           | agement for Doctoral Candidates (WiSe 2016/17)                                                                                                    |  |  |  |  |
| GA : GRADUERTEN                              | TU Dresden   Wintersemester 2016 / 2017<br>Time and Self-Management for Doctoral Candidates (WiSe 2016/17)<br>Dies ist eine Veranstaltung aus dem Qualifizierungsprogramms der Gradulertenakademie der TU Dresden. Das Programm richtet sich an Promovierende und Postdocs der TU Dresden<br>dresden.de/gradulertenakademie                                                                                                    |  |  |  |  |
|                                              | This is a course of the qualification program of the Graduate Academy. The program addresses all PhD students and postdocs at the TU Dresden. Membership at the Graduate Academy and the Graduate Academy and the Graduate Ac |  |  |  |  |
|                                              | Erstellt am 07.07.2016<br>Kurssprache Deutsch<br>Anwesende Kurstelinehmer 0<br>Weitere Informationen anzeigen                                                                                                    |  |  |  |  |
|                                              |                                                                                                    |  |  |  |  |
| ugang zum Kurs gespe                         | rrt. Bitte melden Sie sich an. Login                                                                                                    |  |  |  |  |
| nformationen zum Zug<br>Sie haben zu wenig E | gang<br>Berechtigungen, um diesen Kurs zu starten.                                                                                                    |  |  |  |  |
|                                              |                                                                                                    |  |  |  |  |

Klicken Sie auf den Login-Button. *Click on the login-button.* 

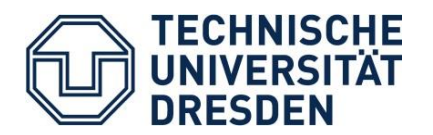

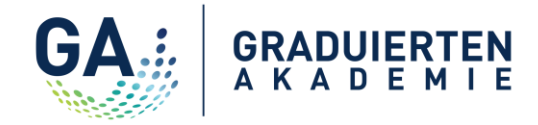

| e Academy. The prog | ram addresses all PhD students and postdocs at the TU Dresden. Membership at the Graduate Academy is mandatory for taking | g part in the seminars and worl |
|---------------------|----------------------------------------------------------------------------------------------------|---------------------------------|
|                     |                                                                                                    |                                 |
|                     | ×                                                                                                    |                                 |
|                     | Login                                                                                                    |                                 |
|                     | Melden Sie sich mit Ihrem Hochschul-Login an.                                                                             |                                 |
|                     | TU Dresden 🗸                                                                                                    |                                 |
|                     | Login                                                                                                    |                                 |
|                     | Sie haben keinen Login an einer Hochschule?                                                                               |                                 |
|                     | Abbrechen                                                                                                    |                                 |
|                     |                                                                                                    | ,<br>,                          |
|                     |                                                                                                    |                                 |
|                     |                                                                                                    |                                 |
|                     |                                                                                                    |                                 |
|                     |                                                                                                    |                                 |

Wählen Sie "TU Dresden" aus und gehen Sie weiter zum Login. Choose "TU Dresden" and go to login.

| Bitte prüfen Sie ob die Verbindung gesichert ist                                                                                                    | bevor Sie ihre Logindaten eingeben.                                                            |
|----------------------------------------------------------------------------------------------------|------------------------------------------------------------------------------------------------|
| Sie wollen auf den folgenden Dienst zugreifen:                                                                                                    | tel Sectore Sectu                                                                              |
| Bildungsportal Sachsen von BPS Bildungspo                                                                                                    | rtal Sachsen GmbH                                                                              |
| Beschreibung des Dienstes:                                                                                                    |                                                                                                |
| Aus- und Weiterbildung an sächsischen Hochsch                                                                                                    | ulen                                                                                           |
| Mehr Informationen über diesen Dienst.                                                                                                    |                                                                                                |
| ZIH-Login:<br>Passwort:<br>Anmeldung nicht speichern<br>Anmelden<br>Mit [Anmelden] bestätigen Sie, dass Sie di<br>gelesen und verstanden haben und diesen | e <u>hier aufgeführten Hinweise zum Datenschutz</u><br>Dienst unter diesen Bedingungen nutzen. |
| Es gilt das <u>Impressum</u> der TU-Dresden mit folge<br>Abweichungen:                                                                                    | nden Für Rückfragen kontaktieren Sie bitte den<br>Service Desk                                 |
| Konzeption, Realisierung, Betreiber:                                                                                                    |                                                                                                |
| Technische Universität Dresden                                                                                                    | Tel.: +49 351 463-40000                                                                        |
| Zentrum für Informationsdienste und                                                                                                    | Fax: +49 351 463-42328<br>E-Mail: Service Desk                                                 |

Geben Sie Ihren ZIH-Nutzernamen und das dazugehörige Password ein. *Login with your ZIH username and password.* 

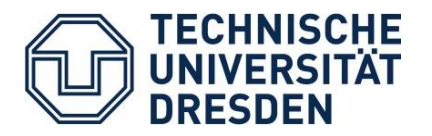

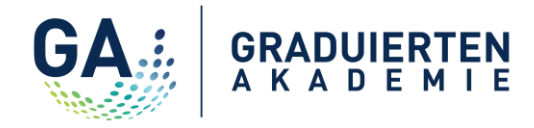

| GA : GRADUERTEN | TU Drasden [Whitesamater 2016/2017]<br>Time and Self-Management for Doctoral Candidates (WiSe 2016/17)<br>Kai Rennef Batara Koncol                      |                                                                                                    |  |
|-----------------|----------------------------------------------------------------------------------------------------|----------------------------------------------------------------------------------------------------|--|
|                 | Format:                                                                                                    | 2-day workshop                                                                                                    |  |
|                 | Target audience:                                                                                                    | Doctoral candidates                                                                                                    |  |
|                 | Language:                                                                                                    | English                                                                                                    |  |
|                 | Trainer:                                                                                                    | Dr. Markus Gyger                                                                                                    |  |
|                 | Date:                                                                                                    | Monday, 24.10.2016; 09.00-17.00                                                                                                    |  |
|                 |                                                                                                    | Tuesday, 25.10.2016; 09.00-16.00                                                                                                    |  |
|                 | Location:                                                                                                    | Graduate Academy, Mommsenstraße 7, seminar room                                                                                                    |  |
|                 | As a doctoral candidate, you see yours<br>endangering your health or your private<br>you succeed in this challenging endea<br>trainer.                  | elf conforned with high expectations from both yourself and your supervisor. To achieve a fine balance between these demands without<br>if its, self-organizations and a good them management are curcula. During the workshop, you will are approaches and methods to help<br>wor. The workshop consists of a balanced combination of theoretical input, practical exercises and first-hand experience relayed by the |  |
|                 | You will learn:                                                                                                    |                                                                                                    |  |
|                 | To develop appropriate objectives<br>To set priorities and focus on key 1<br>To monitor the progress of your wi<br>To identify ,time sinks' and to orga | and to divide complex tasks into manageable units;<br>atsk;<br>ork and to control your achievement of objectives;<br>nize your work-flow in a productive way;                                                                                                    |  |
|                 | Dies ist eine Veranstaltung aus dem C<br>Weitere Informationen erhalten Sie unl                                                                         | uulifüerungsprogramms der Gradulertenakademie der TU Dresden. Das Programm richtet sich an Promovierende und Postdocs der TU Dresden. Teilnehmen können Mitglieder der Gradulertenakade<br>Ier: www.tu-dresden.de/gradulertenakademie                                                                                                    |  |
|                 | This is a course of the qualfication pro<br>information you will get on the following                                                                   | gram of the Graduate Academy. The program addresses all PhD students and postdocs at the TU Dresden. Membership at the Graduate Academy is mandatory for taking part in the seminars and works g website. Www.tu-dresden.de/graduiertenakademie                                                                                                    |  |
|                 | Erstellt am<br>Kurssprache<br>Anwesende Kursteilnehmer                                                                                                  | 07.07.2016<br>Deutsch<br>1                                                                                                    |  |
|                 | Weitere Informationen anzeigen                                                                                                    |                                                                                                    |  |
|                 |                                                                                                    |                                                                                                    |  |
|                 |                                                                                                    |                                                                                                    |  |
|                 |                                                                                                    |                                                                                                    |  |
| Registration    |                                                                                                    |                                                                                                    |  |

## Klicken Sie auf den Button "Registrieren" Click on the button "Registration"

| ▼ Registr<br>Time an | ration<br>Id Self-Management for Doctoral C                           | andidates (WISe 2016/17)                                                                                                    |        |                                      |
|----------------------|-----------------------------------------------------------------------|----------------------------------------------------------------------------------------------------|--------|--------------------------------------|
| Status ≑             | Name 🕀                                                                | Beschreibung ≑                                                                                                    | Anzahl | Bo 🗢 -<br>Austragen                  |
|                      | Time and Self-Management for<br>Doctoral Candidates (WiSe<br>2016/17) | Graduate Academy Workshop: Time and Self-Management for Doctoral Candidates (24.10. + 25.10.2016)<br>Thank you for your registration. Your registration is binding. All participants will get an invitation by e-mail one month before the workshop at the<br>latest. Please note, that in case you have registered for a course and fail to attend without having informed the Graduate Academ at least five<br>working days in advance, you cannot participate in the qualification program for the rest of the semester. This rule does not apply inforce of an illness<br>if you provide us with a medical certificate. | 071    | Erlaubt (bis<br>23.09.2016<br>12:00) |
| 1 Eintrag            |                                                                       | < 1 >                                                                                                    |        |                                      |

Durch das Anklicken des Feldes "Einschreiben" wird die Anmeldung abgeschlossen. Sie erhalten eine automatische generierte Anmeldebestätigung per E-Mail. Einige Tage vor der Veranstaltung erhalten Sie eine weitere persönliche Informationsmail von der Graduiertenakademie.

By clicking on the field "Einschreiben" the enrollment is completed. You will get an automatic confirmation e-mail. A few days before the workshop you will get more detailed information by e-mail from the Graduate Academy.